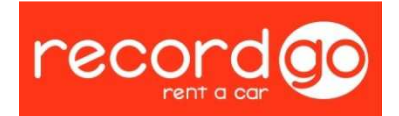

## PROCEDIMIENTO TRASLADOS (HUBBLE)

Como hemos visto siguiendo el mapa de procesos, cuando se realiza un traslado de vehículos, se realiza, aparte del físico, un proceso informático desde el departamento de Flota y desde delegaciones, en este documento se van a enumerar los pasos a seguir desde Flota.

En primer lugar deberemos encontrar la operación en la que están asignados los vehículos, como hemos visto en los diferentes procedimientos desde la RecordNet (figura 1, verde).

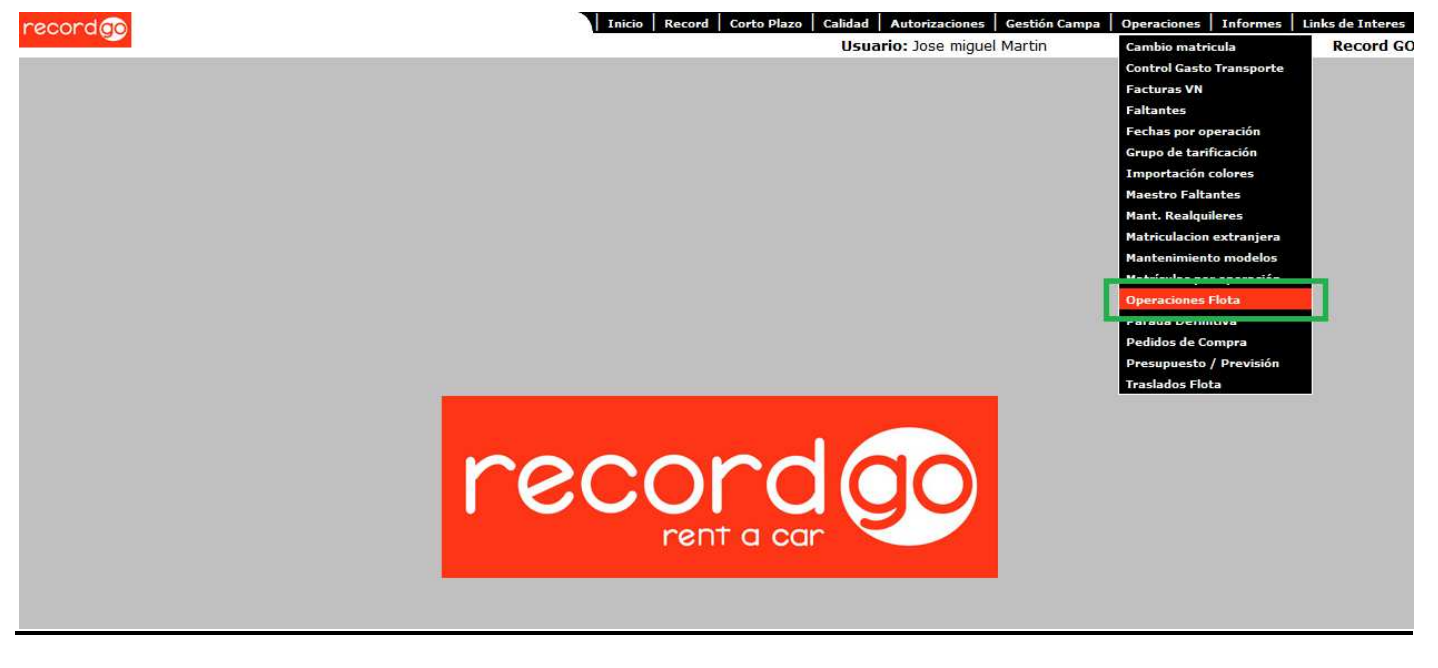

Figura 1

Una vez tenemos localizada la operación en cuestión, deberemos imprimir en formato papel la línea destino antes de realizar ningún cambio, para de esta forma tener toda la información de las fechas, en el caso de que hubiera que modificar de nuevo estos datos a su origen.

En este caso vamos a trabajar sobre una operación en la cual se ha realizado un traslado, la 2012-14-1 de Nissan, aunque probablemente al tratarse de una sola unidad se trate de un One Way, es decir, que el cliente ha cogido el coche en una delegación y lo ha devuelto en otra.

Una vez en la línea destino que vamos a modificar, nos dirigimos al icono de la flecha roja, según vemos en la ilustración (figura 2, azul)

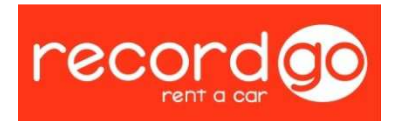

| ones Flota<br>uperado un tota<br>ota : 2012- 14<br>io 21/03/2012<br>NISSAN<br>200 | al de 2 regist<br>4- 1<br>I Fecha F<br>Serie                                                                                                    | ros.<br>in 06/10/201                                                                                                    | 2                                                                                                    | 1                                                                                                    |                                                                                                    |                                                                                                    |                                                                                                    |                                                                                                    |                                                                                                    |                                                                                                    |                                                                                                    |                                                                                                    | nueVo                                                                                                    | cOnsul                                                                                                    | ta                                                                                                    | lisTa                                                                                                    |
|-----------------------------------------------------------------------------------|----------------------------------------------------------------------------------------------------|----------------------------------------------------------------------------------------------------|----------------------------------------------------------------------------------------------------|----------------------------------------------------------------------------------------------------|----------------------------------------------------------------------------------------------------|----------------------------------------------------------------------------------------------------|----------------------------------------------------------------------------------------------------|----------------------------------------------------------------------------------------------------|----------------------------------------------------------------------------------------------------|----------------------------------------------------------------------------------------------------|----------------------------------------------------------------------------------------------------|----------------------------------------------------------------------------------------------------|----------------------------------------------------------------------------------------------------|----------------------------------------------------------------------------------------------------|----------------------------------------------------------------------------------------------------|----------------------------------------------------------------------------------------------------|
| uperado un tota<br>ota : 2012- 14<br>io 21/03/2012<br>NISSAN<br>20                | al de 2 regist<br>4- 1<br>Echa F<br>Serie                                                                                                    | nos.<br>in 06/10/201                                                                                                    | 2                                                                                                    | 1                                                                                                    |                                                                                                    |                                                                                                    |                                                                                                    |                                                                                                    |                                                                                                    |                                                                                                    |                                                                                                    |                                                                                                    |                                                                                                    |                                                                                                    |                                                                                                    |                                                                                                    |
| ota : 2012- 14<br>io 21/03/2012<br>NISSAN                                         | 4- 1<br>Fecha F<br>Serie                                                                                                    | in 06/10/201                                                                                                    | 2                                                                                                    | 1                                                                                                    |                                                                                                    |                                                                                                    |                                                                                                    |                                                                                                    |                                                                                                    |                                                                                                    |                                                                                                    |                                                                                                    |                                                                                                    |                                                                                                    |                                                                                                    |                                                                                                    |
| io 21/03/2012<br>NISSAN                                                           | Fecha F                                                                                                    | in 06/10/201                                                                                                    | 2                                                                                                    | 1                                                                                                    |                                                                                                    |                                                                                                    |                                                                                                    |                                                                                                    |                                                                                                    |                                                                                                    |                                                                                                    |                                                                                                    |                                                                                                    |                                                                                                    |                                                                                                    |                                                                                                    |
| NISSAN                                                                            | _ Serie                                                                                                    | MICRA                                                                                                    |                                                                                                    | 1                                                                                                    |                                                                                                    |                                                                                                    |                                                                                                    |                                                                                                    |                                                                                                    | Г                                                                                                    | Prorro                                                                                                    | iga                                                                                                    |                                                                                                    |                                                                                                    |                                                                                                    |                                                                                                    |
| 20                                                                                | -                                                                                                    |                                                                                                    |                                                                                                    | Modelo                                                                                                    | 1.2 ACCENT                                                                                                    |                                                                                                    |                                                                                                    | <b>C1</b>                                                                                                    | IICRA 1.20                                                                                                    | G ACENTA                                                                                                    | 80CV                                                                                                    | 5P                                                                                                    |                                                                                                    |                                                                                                    |                                                                                                    |                                                                                                    |
|                                                                                   | DO HC                                                                                                    | 1,7000                                                                                                    |                                                                                                    | Meses Free                                                                                                    |                                                                                                    | 1 Lim F                                                                                                    | Km Mes                                                                                                    | <u></u>                                                                                                    | 3571 Ma                                                                                                    | ino obra                                                                                                    |                                                                                                    | 30,00                                                                                                    |                                                                                                    |                                                                                                    |                                                                                                    | ~                                                                                                    |
| 101/0,0                                                                           | 8 Tipo HC                                                                                                    | % 🔹                                                                                                    |                                                                                                    | Meses Min F                                                                                                    | ree                                                                                                    | 1 Lim F                                                                                                    | Km Tot                                                                                                    |                                                                                                    | 25000 Dt                                                                                                    | o M. obra                                                                                                    |                                                                                                    | 0                                                                                                    |                                                                                                    |                                                                                                    |                                                                                                    |                                                                                                    |
| % 23,0                                                                            | 0 Bonus                                                                                                    | 0,00                                                                                                    |                                                                                                    | Meses Max F                                                                                                    | iree                                                                                                    | 1 Exc H                                                                                                    | Km Imp                                                                                                    | 0                                                                                                    | ,0300 Dt                                                                                                    | o pieza                                                                                                    |                                                                                                    | 20,00                                                                                                    |                                                                                                    |                                                                                                    |                                                                                                    |                                                                                                    |
| 285,0                                                                             | 00 Neto                                                                                                    | Neto                                                                                                    | -                                                                                                    | Meses Min                                                                                                    |                                                                                                    | 1 Dias                                                                                                    | Peritaje                                                                                                    |                                                                                                    | 0 Lu                                                                                                    | gar peritar                                                                                                    | Recor                                                                                                    | d 💽                                                                                                    |                                                                                                    |                                                                                                    |                                                                                                    |                                                                                                    |
| orte % 0,0                                                                        | 0 Recompr                                                                                                    | a Neto                                                                                                    |                                                                                                    | Meses Max                                                                                                    |                                                                                                    | 7 Dias                                                                                                    | Recogida                                                                                                    | a 🔽                                                                                                    | 0 Va                                                                                                    | riación %                                                                                                    | -                                                                                                    | 0,00                                                                                                    |                                                                                                    |                                                                                                    |                                                                                                    | ~                                                                                                    |
| Acepta<br>Destino<br>DEL                                                          | ar                                                                                                    | 0 € H.C. Me<br>H.C. Me<br>hal I Ventas                                                                                                    | nsual [free]:<br>nsual:<br>Retrocesió                                                                                                    | 122,19 H.C<br>142,55                                                                                                    | Total: 855                                                                                                    | Ventas                                                                                                    |                                                                                                    | Elim                                                                                                    | 7530,14<br>inar                                                                                                    | Can                                                                                                    | elar                                                                                                    |                                                                                                    | stalle de                                                                                                    | ventas                                                                                                    | Excel                                                                                                    |                                                                                                    |
|                                                                                   | 1                                                                                                    | land the second                                                                                                    | 1                                                                                                    |                                                                                                    | ACTUALES                                                                                                    |                                                                                                    | ORI.                                                                                                    |                                                                                                    |                                                                                                    |                                                                                                    |                                                                                                    | Ant                                                                                                    | es Destino                                                                                                    | Matricula                                                                                                    | Fecha                                                                                                    | Estado                                                                                                    |
| JALICAN 💌                                                                         | 21/03/2012                                                                                                    | 103/04/2012                                                                                                    | 21/03/2012                                                                                                    | 103/04/2012                                                                                                    |                                                                                                    | 0                                                                                                    | 10                                                                                                    | RI                                                                                                    |                                                                                                    | 59,87                                                                                                    | 2                                                                                                    |                                                                                                    | 200tillo                                                                                                    |                                                                                                    | . conta                                                                                                    |                                                                                                    |
| ROMALAGA                                                                          | 04/04/2012                                                                                                    | 06/10/2012                                                                                                    | 04/04/2012                                                                                                    | 26/09/2012                                                                                                    | 1                                                                                                    | 0                                                                                                    | 1                                                                                                    |                                                                                                    |                                                                                                    | 795,45                                                                                                    | 0                                                                                                    |                                                                                                    | 2012-<br>14-1-2                                                                                                    | 3072-<br>HJT                                                                                                    | 3-7-<br>2012                                                                                                    | Robo<br>Pendiente<br>Confirmar                                                                                                    |
| DALICAN                                                                           | 21/03/2012                                                                                                    | 06/10/2012                                                                                                    | 21/03/2012                                                                                                    | 26/09/2012                                                                                                    | 99                                                                                                    | 0                                                                                                    | 100 O                                                                                                    | RÍ                                                                                                    |                                                                                                    | 85532,00                                                                                                    | 0                                                                                                    |                                                                                                    | 2012-                                                                                                    | 5593-<br>H1V                                                                                                    | 19-8-                                                                                                    | Siniestro<br>Pendiente                                                                                                    |
|                                                                                   | Content of the second second | 285,00         Neto           orte %         0,00         Recompr           Neto:         8385,46           Aceptar            Destino         ✓ Origin           Del         LLEGADA           DALICAN •         [21/03/2012           CMALAGA •         [21/03/2012           DALICAN •         [21/03/2012 | 285,00         Neto         Neto           orte %         0,00         Recompra         Neto           Neto:         8385,460 €         H.C. Me           Acceptor         H.C. Me         H.C. Me           Acceptor         S         Destino           Rodificar         © Original ♥ Ventas           Del         LLEGADA         VENCIMIEN           DALICAN ↓         [21/03/2012]         03/04/2012           OMALAGA ↓         [21/03/2012]         06/10/2012           DALICAN ↓         [21/03/2012]         06/10/2012 | 285,00         Neto         Neto           orte %         0,00         Recompra Neto         -           Neto:         8385,460 €         H.C. Mensual [free]:<br>H.C. Mensual:           Acceptar         H.C. Mensual:           Bestino         Image: Comparison of the state of the state of the | 285,00         Neto         Neto         Neto         Meses Min           prte %         0,00         Recompra Neto         Image: Compra Neto         Image: Co | 285,00         Neto         Neto         Meso         Mesos Min           orte %         0,00         Recompra Neto         Mesos Max           Neto:         8385,460 €         H.C. Mensual [free]:         122,19         H.C. Total:         855           Acceptar         coPiar         coPiar         coPiar           bestino         Ideada         Ventas         Retrocesión         Transporte           Del         LLEGADA         VENCIMIEN         ALQUILER         PARALIZA         UNIDADES           DALICAN         21/03/2012         03/04/2012         21/03/2012         03/04/2012         1           SMALAGA         04/04/2012         06/10/2012         21/03/2012         26/09/2012         1           SMALAGA         21/03/2012         06/10/2012         21/03/2012         26/09/2012         100 | 285,00         Neto         Neto         ✓         Meses Min         1         Dias           orte %         0,00         Recompra Neto         ✓         Meses Max         7         Dias           Neto:         8385,460 €         H.C. Mensual [free]:         122,19         H.C. Total:         855,32         Pre           Acceptar         coPlar           Bostino         ✓         Original ♥ Ventas<         ✓ Retrocesión ♥ Transporte           Del         LLEGADA         VENCIMIEN         ALQUILER         PARALIZA         MNIDADES<br>ActuALES         Ventas           DaliCAN ➡         21/03/2012         03/04/2012         03/04/2012         1         0           SROMALAGA ➡         04/04/2012         06/10/2012         26/09/2012         1         0           OMALAGA ➡         21/03/2012         06/10/2012         21/03/2012         26/09/2012         100         0           OMALAGA ➡         21/03/2012         06/10/2012         21/03/2012         99         0 | 285,00       Neto       Neto       Meses Min       1       Dias Peritaje         orte %       0,00       Recompra Neto       Image: Mase Max       7       Dias Recogidi         Neto:       8385,460 €       H.C. Mensual [free]:       122,19       H.C. Total:       855,32       Precio Record         Acceptar       coPiar         a       Destino         Modificar       © Original ♥ Ventas ♥ Retrocesión ♥ Transporte         DeL       LLEGADA       VENCIMIEN       ALQUILER       PARALIZA       VINIDADES       Ventas       UNIT.       T         DALICAN →       121/03/2012       03/04/2012       103/04/2012       100/04/2012       0       0       1       0         MALAGA →       121/03/2012       06/10/2012       12/03/2012       100       0       100       0         ONALAGA →       121/03/2012       06/10/2012       100/2012       100       0       100       0         OALICAN →       121/03/2012       06/10/2012       100/2012       99       0       99 | 285,00         Neto         Neto         Neto         Meses Min         1         Dias Peritaje           orte %         0,00         Recompra Neto         Image: Second and and and and and and and and and a | 285,00       Neto       Neto       Mesos Min       1       Dias Peritaje       0       0         orte %       0,00       Recompra Neto       Mesos Max       7       Dias Recogida       0       Va         Neto:       8385,460 €       H.C. Mensual [free]:       122,19       H.C. Total:       855,32       Precio Recompra:       7530,14         Mcceptar       coPiar       coPiar       Eliminar         a       Destino       Vencimien       Alguite       PARALIZA       VINDADES       Ventas       Vinitationar         bel       LLEGADA       VENCIMIEN       Alguite       PARALIZA       VINDADES       Ventas       Vinitationar         commandation       21/03/2012       03/04/2012       21/03/2012       03/04/2012       1       0       1       0         commandation       04/04/2012       06/10/2012       26/09/2012       1       0       1       0       1         commandation       21/03/2012       06/10/2012       26/09/2012       100       0       100       0       1         commandation       21/03/2012       06/10/2012       26/09/2012       100       0       100       0       1         comalaga | 285,00         Neto         Neto         Neto         Meses Min         1         Dias Peritaje         0         Lugar peritar           orte %         0,00         Recompra         Neto         Image: Massion of Meses Max         7         Dias Recogida         0         Variación %           Neto:         8385,460 €         H.C. Mensual [free]:         122,19         H.C. Total:         855,32         Precio Recompra:         7530,14           Acceptar         CoPiar         Eliminar         Cance           a         Destino         Image: Copiar         Variación // Transporte         Cance           Del         LLEGADA         Ventas         Retrocesión // Transporte         Ventas         UNI.         TIPO         DES_ANT.         HC           Dalican         21/03/2012         03/04/2012         03/04/2012         1         0         1         0RI         59,7           ROMALAGA         04/04/2012         06/10/2012         21/03/2012         03/04/2012         1         0         1         0         7         795,45           Somalaca         04/04/2012         06/10/2012         21/03/2012         26/09/2012         100         0         0         0         85532,00 | 285,00       Neto       Neto       _       Meses Min       1       Dias Peritaje       0       Lugar peritar       Recompreter         orte %       0,00       Recompra       Neto       _       Meses Max       7       Dias Recogida       0       Variación %         Neto:       8385,460 €       H.C. Mensual [free]:       122,19       H.C. Total:       855,32       Precio Recompra:       7530,14         Acceptar       coPiar       Eliminar       Cancelar         a       Destino       ✓       Original ✓ Ventas ✓ Retrocesión ✓ Transporte         Del       LLEGADA       VENCIMIEN       ALQUILER       PARALIZA       MNIDADES       Ventas       VII.       TIPO       DET_ANT.       HC         DaliCAN →       21/03/2012       03/04/2012       03/04/2012       1       0       1       ORI       59,47       1         MALAGA →       04/04/2012       06/10/2012       21/03/2012       26/09/2012       1       0       1       S5532,00       1       1         OMALAGA →       21/03/2012       06/10/2012       21/03/2012       26/09/2012       100       0       00       85532,00       1         Onlalaga →       21/03/2012       06/10/2012 | 285,00       Neto       Neto       Meses Min       1       Dias Peritaje       0       Lugar peritar       Record          orte %       0,00       Recompra Neto       meses Max       7       Dias Recogida       0       Variación %       0,00         Neto:       8385,460 €       H.C. Mensual [free]:       122,19       H.C. Total:       855,32       Precio Recompra:       7530,14         Acceptar       coPiar       Eliminar       Cancelar         a       Destino       CoPiar       Eliminar       Cancelar         bestino       Voriginal V ventas V Retrocesión V Transporte       Variación %       9,47       1       1       1       1       1       1       1       1       1       1       1       1       1       1       1       1       1       1       1       1       1       1       1       1       1       1       1       1       1       1       1       1       1       1       1       1       1       1       1       1       1       1       1       1       1       1       1       1       1       1       1       1       1       1       1       1       1 <td< td=""><td>285,00       Neto       Neto       Meses Min       1       Dias Peritaje       0       Lugar peritar       Record       Image: Contraction %       0,00         Inte %       0,00       Recompra Neto       meses Max       7       Dias Recogida       0       Variación %       0,00         Neto:       8385,460 €       H.C. Mensual [free]:       122,19       H.C. Total:       855,32       Precio Recompra:       7530,14         Acceptar       CoPtar       Eliminar       Cancelar         Acceptar       Yonginal Ventas Ventas</td><td>285,00       Neto       Neto       Meses Min       1       Dias Peritaje       0       Lugar peritar       Record       Image: Second and and and and and and and and and a</td><td>285,00       Neto       Neto       Meses Min       1       Dias Peritaje       0       Lugar peritar       Record       Image: constraint of the set of the set of</td></td<> | 285,00       Neto       Neto       Meses Min       1       Dias Peritaje       0       Lugar peritar       Record       Image: Contraction %       0,00         Inte %       0,00       Recompra Neto       meses Max       7       Dias Recogida       0       Variación %       0,00         Neto:       8385,460 €       H.C. Mensual [free]:       122,19       H.C. Total:       855,32       Precio Recompra:       7530,14         Acceptar       CoPtar       Eliminar       Cancelar         Acceptar       Yonginal Ventas Ventas | 285,00       Neto       Neto       Meses Min       1       Dias Peritaje       0       Lugar peritar       Record       Image: Second and and and and and and and and and a | 285,00       Neto       Neto       Meses Min       1       Dias Peritaje       0       Lugar peritar       Record       Image: constraint of the set of the set of |

Al presionar sobre el icono indicado, se nos abrirá la siguiente ventana con información a rellenar (figura 3).

| cordgo                               |              |                   |          |          | Inici    | o Record | Corto Plazo Calidad Autorizaciones Gestión Campa Operaciones Informes Lint<br>Usuario: Jose miguel Martin | ks de Interes<br>Record G |
|--------------------------------------|--------------|-------------------|----------|----------|----------|----------|----------------------------------------------------------------------------------------------------|---------------------------|
| Operaciones                          | Flota        |                   |          |          |          |          | nueVo cOnsulta lisTa                                                                                      | I                         |
| No se pueden supe<br>Movimiento Flot | a : 2012- 1  | dades.<br>4- 1- 1 |          |          |          |          |                                                                                                    |                           |
|                                      |              |                   |          |          |          |          | 1                                                                                                    |                           |
| DEL                                  | LLEGADA      | VENCIMIEN         | ALQUILER | PARALIZA | UNIDADES | ADUANA   |                                                                                                    |                           |
| AEROPALMA 💽                          | 04/04/2012   | I                 |          |          | 0        | 0        |                                                                                                    |                           |
| CENTRAL -                            | 04/04/2012   |                   |          |          | 0        | 0        |                                                                                                    |                           |
| AEROMALAGA 💌                         | 04/04/2012   |                   |          |          | 0        | 0        |                                                                                                    |                           |
| AEROLPA -                            | 04/04/2012   |                   |          |          | 0        | 0        |                                                                                                    |                           |
| AEROTEN                              | 04/04/2012   |                   |          |          | 0        | 0        |                                                                                                    |                           |
| :: TEMPORAL : -                      | 04/04/2012   |                   |          |          | 0        | 0        |                                                                                                    |                           |
| Página 1 de 1 (6 re<br>Nuevo Cano    | g.)<br>celar |                   |          | 1        | 1        | 1        | ,                                                                                                    |                           |

Figura 3

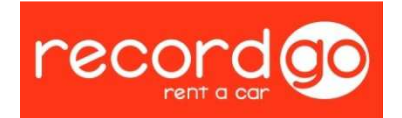

La nueva información que nos aparece a rellenar es la siguiente (figura 3, azul):

- Fecha de llegada: fecha en la cual llegarán los coches al destino.
- Vencimiento: vencimiento de la operación, el cual será el mismo que inicialmente, esta información la dispondremos de la hoja imprimida anteriormente.
- Alquiler: misma fecha que la fecha de llegada, así aprovechamos al máximo la tenencia.
- Paralización: fecha de paralización que tenemos en la hoja imprimida.
- Unidades: número de unidades que se van a transportar en el traslado.

Una vez tenemos rellenados todo estos campos, ya podemos aceptar en "nuevo" (Figura 3, verde).

Tras aceptar el traslado, se nos generarán automáticamente en las líneas destino unos cambios, que enumeraremos a continuación (Figura 4, azul):

| _           |                                                    |                                                                                             |                                                                                                |                                                         |                                                                                                    |                                                     | scora   C         | Jores Pl          | 120                              | Usuario:                                 | Jose migu                             | iel Mar     | tin     | par j Opera                              | ciones   In                         | normes                         | Rec                                      |
|-------------|----------------------------------------------------|---------------------------------------------------------------------------------------------|------------------------------------------------------------------------------------------------|---------------------------------------------------------|----------------------------------------------------------------------------------------------------|-----------------------------------------------------|-------------------|-------------------|----------------------------------|------------------------------------------|---------------------------------------|-------------|---------|------------------------------------------|-------------------------------------|--------------------------------|------------------------------------------|
| er          | raciones Flota                                     |                                                                                             |                                                                                                |                                                         |                                                                                                    |                                                     |                   |                   |                                  |                                          |                                       |             |         | nueVo                                    | cOnsu                               | lta 🚺                          | lisTa                                    |
| har         | n recuperado un tota                               | l de 2 regist                                                                               | r05.                                                                                           |                                                         |                                                                                                    |                                                     |                   |                   |                                  |                                          |                                       |             |         |                                          |                                     |                                |                                          |
| tal         | le Flota : 2012- 1                                 | 4-1                                                                                         |                                                                                                |                                                         |                                                                                                    |                                                     |                   |                   |                                  |                                          |                                       |             |         |                                          |                                     |                                |                                          |
| ha          | Inicio 21/03/2012                                  | Fecha F                                                                                     | in 06/10/201                                                                                   | .2                                                      |                                                                                                    |                                                     |                   |                   |                                  |                                          | F                                     | Prorroc     | a       |                                          |                                     |                                |                                          |
| м           | larca NISSAN                                       | • Serie                                                                                     | MICRA                                                                                          |                                                         | Modelo                                                                                                    | 1.2 ACCENT                                          |                   |                   | CI                               | MICRA 1.20                               | G ACENTA                              | 80CV 5      | Р       |                                          |                                     |                                |                                          |
| da          | ides 20                                            | о нс                                                                                        | 1,7000                                                                                         |                                                         | Meses Free                                                                                                    |                                                     | 1 Lim             | Km Me             | . [                              | 3571 Ma                                  | no obra                               |             | 30,00   |                                          |                                     |                                | *                                        |
|             | 10170,0                                            | 8 Tipo HC                                                                                   | % •                                                                                            |                                                         | Meses Min Fr                                                                                                    | ee 🗌                                                | 1 Lim             | Km Tot            |                                  | 25000 Dte                                | o M. obra                             |             | 0       |                                          |                                     |                                |                                          |
| cu          | ento % 23,0                                        | 0 Bonus                                                                                     | 0,00                                                                                           | ÷                                                       | Meses Max F                                                                                                    | ree                                                 | 1 Exc             | Km Im             | , [                              | 0,0300 Dte                               | o pieza                               | 1           | 20,00   |                                          |                                     |                                |                                          |
|             | porte 285.0                                        | 0 Neto                                                                                      | Neto                                                                                           |                                                         | Meses Min                                                                                                    |                                                     | 1 Dias            | Peritaj           | e                                | 0 Lug                                    | gar peritar                           | Record      | •       |                                          |                                     |                                |                                          |
| 101         | 1                                                  | o.Transporte % 0,00 Recompra Neto Meses Max 7                                               |                                                                                                |                                                         |                                                                                                    |                                                     |                   |                   |                                  |                                          |                                       |             |         |                                          |                                     |                                | 0.000                                    |
| o.Tr        | ransporte % 0,0                                    | Recompr                                                                                     | a Neto<br>0€ H.C. Me                                                                           | nsual [free]:                                           | Meses Max                                                                                                    | . Total: 855                                        | 7 Dias            | cio Rec           | da ompra                         | 0 Va                                     | riación %                             |             | 0,00    |                                          |                                     |                                | *                                        |
| pc<br>1ue   | iones Destino<br>DEL                               | 0 Recompr<br>leto: 8385,46<br>□<br>□<br>□<br>□<br>□<br>□<br>□<br>□<br>□<br>□<br>□<br>□<br>□ | a Neto<br>0 € H.C. Me<br>H.C. Me<br>Nal ✓ Ventas                                               | Retrocesió                                              | Meses Max<br>122,19 H.C<br>142,55<br>C<br>Transpor<br>PARALIZA                                                                                                    | . Total: 855<br>Plar<br>te<br>UNIDADES              | 7 Dias<br>,32 Pre | Cio Recog         | da ompra                         | 0 Va                                     | Canc                                  | relar       | 0,00    | talle de                                 | ventas                              | Excel                          |                                          |
|             | iones Destino<br>VO Hodificar<br>DEL<br>AEROALICAN | 0 Recompr<br>etc: 8385,46<br>ar<br>□ Origin<br>LLEGADA<br>21/03/2012                        | a Neto<br>0 € H.C. Me<br>H.C. Me<br>ventas<br>ventas<br>03/04/2012                             | Retrocesió ALQUILER [21/03/2012                         | Meses Max<br>122,19 H.C<br>142,55<br>CC<br>n V Transpor<br>PARALIZA<br>03/04/2012                                                                                                    | . Total: 855<br>PPiar<br>te<br>UNIDADES<br>ACTUALES | 7 Dias<br>,32 Pre | UNI.<br>ORI.      | da<br>ompra<br>El<br>TIPO<br>ORI | 0 Va<br>: 7530,14<br>iminar<br>DEST_ANT. | Cand<br>HC<br>59,87                   | elar        | 0,00    | talle de                                 | ventas<br>Matricula                 | Excel                          | Estado                                   |
| pc          | iones Destino VO Hodificar DEL AEROALICAN          | 0 Recompr<br>etc: 8385,46<br>ar<br>V Origin<br>LLEGADA<br>21/03/2012<br>04/04/2012          | a Neto<br>0 € H.C. Me<br>H.C. Me<br>ventas<br>ventas<br>ventas<br>03/04/2012<br>06/14/2013     | Retrocesió     ALQUILER     [21/03/2012                 | Meses Max<br>122,19 H.C<br>142,55<br>CC<br>Transpor<br>PARALIZA<br>[03/04/2012<br>[26/09/2013]                                                                                                    | Total: 855                                          | 7 Dias            | UNI.<br>ORI.      | da<br>ompra<br>E<br>TIPO<br>ORI  | 0 Va<br>: 7530,14<br>iminar<br>DEST_ANT. | Cano<br>Cano<br>HC<br>59,87           | elar<br>O Í | 0,00    | talle de<br>s Destino                    | Ventas<br>Matricula                 | Excel<br>Fecha                 | Estado                                   |
| D<br>D<br>D | iones Destino VO Hodificar DEL AEROALIGAN -        | 0 Recompr<br>1eto: 8385,46<br>□ Origin<br>LLEGADA<br>121/03/2012<br>104/04/2012             | a Neto<br>0 € H.C. Me<br>H.C. Me<br>H.C. Me<br>Ventas<br>VENCIMIEN<br>03/04/2012<br>06/10/2012 | Retrocesió     ALQUILER     [21/03/2012     [04/04/2012 | Meses Max           122,19         H.C           142,55           Image: Comparison of the second second sec | . Total: 855<br>Piar<br>te<br>UNIDADES<br>ACTUALES  | 7 Dias<br>,32 Pre | UNI.<br>ORI.<br>1 | da<br>ompra<br>E<br>TIPO<br>ORI  | o Va                                     | Cane<br>Cane<br>HC<br>59,87<br>795,45 |             | 0,00 De | talle dé<br>s Destino<br>2012-<br>14-1-2 | Ventas<br>Matricula<br>3072-<br>HJT | Excel<br>Fecha<br>3-7-<br>2012 | Estado<br>Robo<br>Pendiente<br>Confirmar |

Figura 4

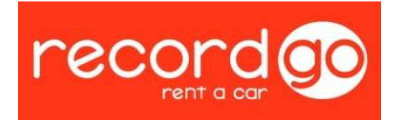

- Modifica en la línea original las unidades de los vehículos, quedándose el mismo número de coches trasladados. (Figura 4, verde)
- Se crea una nueva línea 1.1 con aquellas nuevas unidades trasladadas. (Figura 4, azul)
- Por último se genera una nueva línea destino con aquellas unidades que no han sido trasladadas (Figura 4, rojo).

Cuando se han creado las líneas de destino, debemos hacer unas modificaciones en las fechas antes de asignar las matriculas y finalizar el traslado en Hubble.

Estas modificaciones son:

 En 1 → cambiaremos la fecha de vencimiento y paralización, asignándole un día antes que la fecha de llegada de 1.1, ya que es la fecha hasta la que ha estado el coche en esa delegación. Esto es importante para que no hayan duplicados a la hora de los cálculos del HC.

Llegados a este punto ya podemos asignar las matriculas, y como hemos indicado anteriormente, finalizar el traslado a nivel Hubble.

Accederemos a través de la RecordNet, Operaciones  $\rightarrow$  Matrículas por Operación (Figura 5, verde)

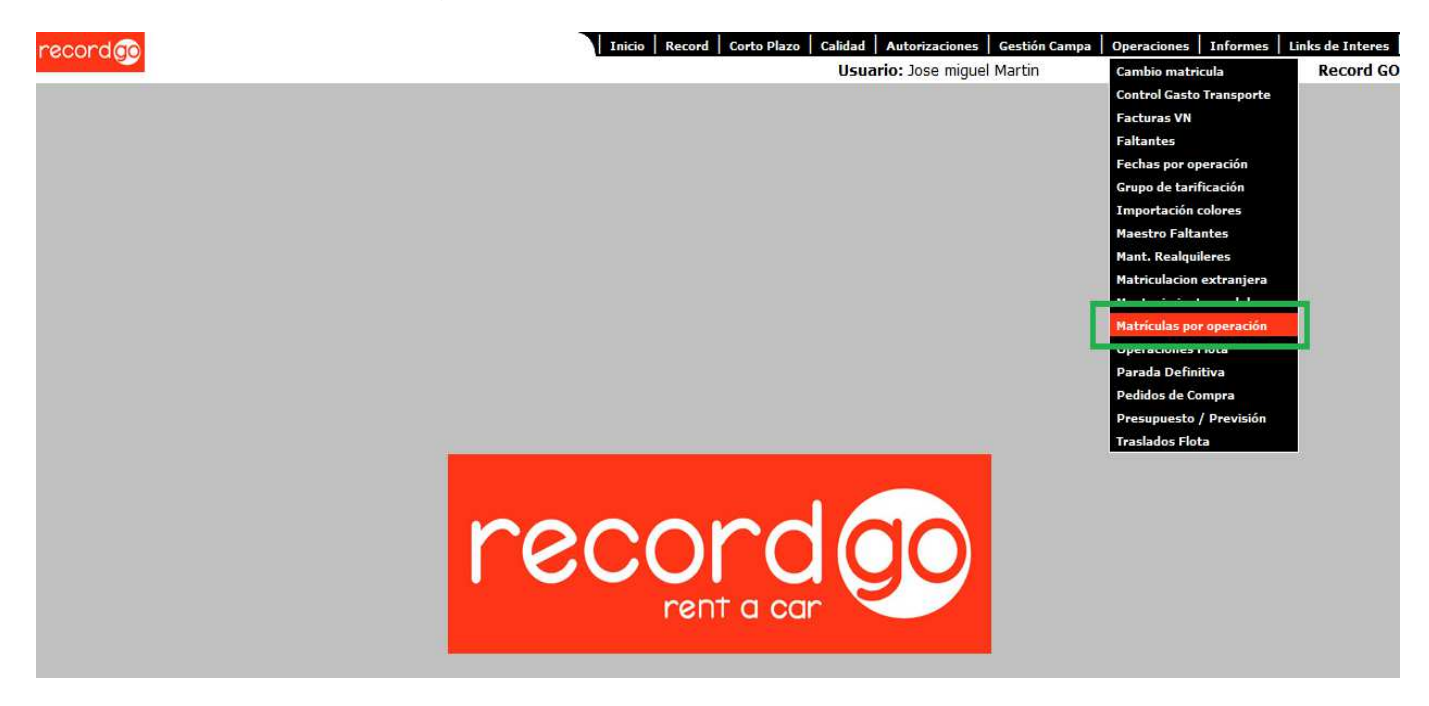

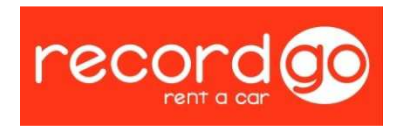

## La ventana que se nos genera es la siguiente:

| recordo                  | Inicio   Record   Corto Plazo   Calidad<br>USUZ | Autorizaciones Gestión Campa Operac<br>ario: Jose miguel Martin | iones   Informes   Links de Interes  <br>Record GO |
|--------------------------|-------------------------------------------------|-----------------------------------------------------------------|----------------------------------------------------|
| Matrículas por operación |                                                 | Nuevo                                                           | Consulta Lista                                     |
| Detalle Matrícula:       |                                                 |                                                                 |                                                    |
| Operación Matrícula      | ×                                               |                                                                 |                                                    |
| Aceptar                  | Cancelar                                        |                                                                 |                                                    |
|                          |                                                 |                                                                 |                                                    |

Figura 5

Aquí deberemos presionar en "nuevo" y rellenar los datos de la operación, que en nuestro caso es 2012-14-1-1.1, y el campo matrícula, con la matrícula del vehículo.

Tras completar los campos, Aceptaremos y daremos por concluido el traslado.

A modo de comprobación, vamos a ver a través de "Matrículas por operación" de la RecordNet, consultando esta última línea destino, que nos aparezca tan solo una matrícula, es decir, el coche trasladado entre ambas delegaciones.

Efectivamente, este es el resultado de la consulta, tan solo aparece un vehículo:

| ecordgo          |                            |               | Inicio Recor | Inicio   Record   Corto Plazo   Calidad   Autorizaciones   Gestión Campa   Operaciones   Informes<br>Usuario: Jose miquel Martin |       |       |          |       |  |  |  |
|------------------|----------------------------|---------------|--------------|----------------------------------------------------------------------------------------------------|-------|-------|----------|-------|--|--|--|
| Matrículas       | por operación              |               |              |                                                                                                    | 5     | Nuevo | Consulta | Lista |  |  |  |
| Se han recupera  | do un total de 1 registros |               |              |                                                                                                    |       |       |          |       |  |  |  |
|                  |                            |               |              |                                                                                                    | Excel |       |          |       |  |  |  |
| MATRICULA        | Nº bastidor                | Operación     | Financiera   | Descripción                                                                                                    |       |       |          |       |  |  |  |
| 6134-HJV         | MDHFBUK13U0085384          | 2012-14-1-1.1 |              | NISSAN-MICRA-1.2 ACCENT                                                                                                    |       |       |          |       |  |  |  |
| Página 1 de 1 (1 | reg.)                      |               |              |                                                                                                    |       |       |          |       |  |  |  |
|                  |                            |               |              |                                                                                                    |       |       |          |       |  |  |  |